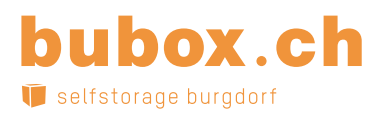

# Anleitung App Zugang

### App herunterladen

Für Android im Google Play Store:

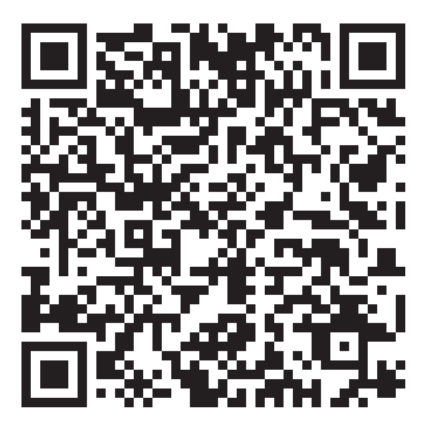

https://play.google.com/store/apps/ details?id=com.dormakaba.access Für iOS im App Store:

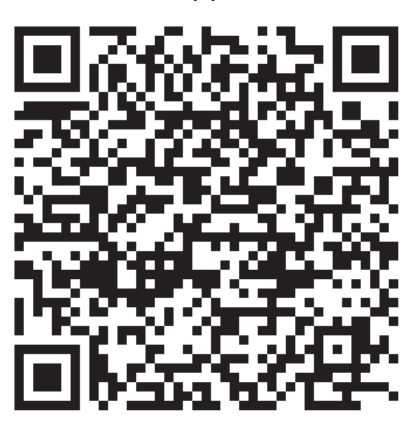

https://itunes.apple.com/ch/app/ door-by-dormakaba/id1247902052

### Installation

1. Die Funktion ihres Mobiltelefons wird überprüft.

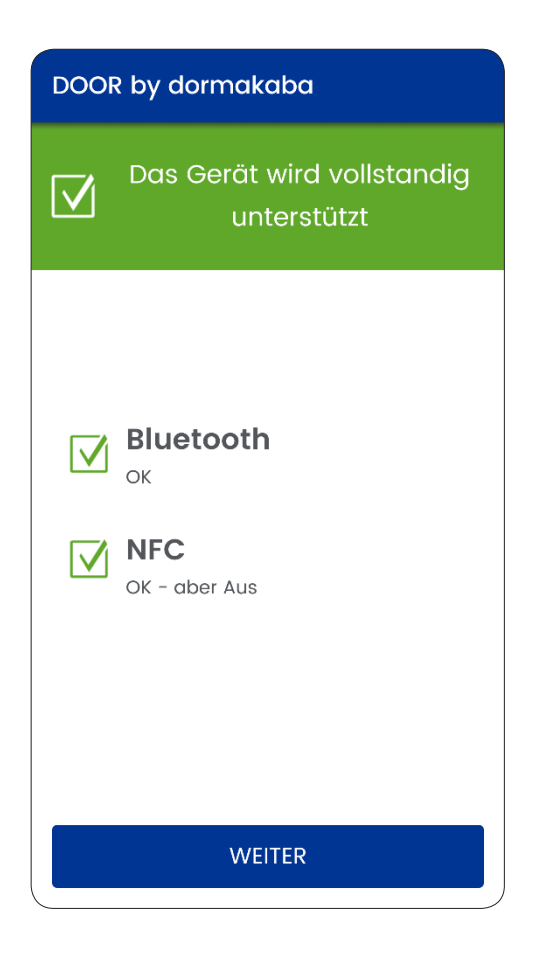

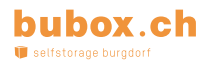

 Für die Authentifizierung wird nun die Mobiltelefonnummer angefordert. Die Nutzungsbedingungen der Firma dormakaba müssen akzeptiert werden

3. Sie erhalten per SMS einen Aktivierungscode

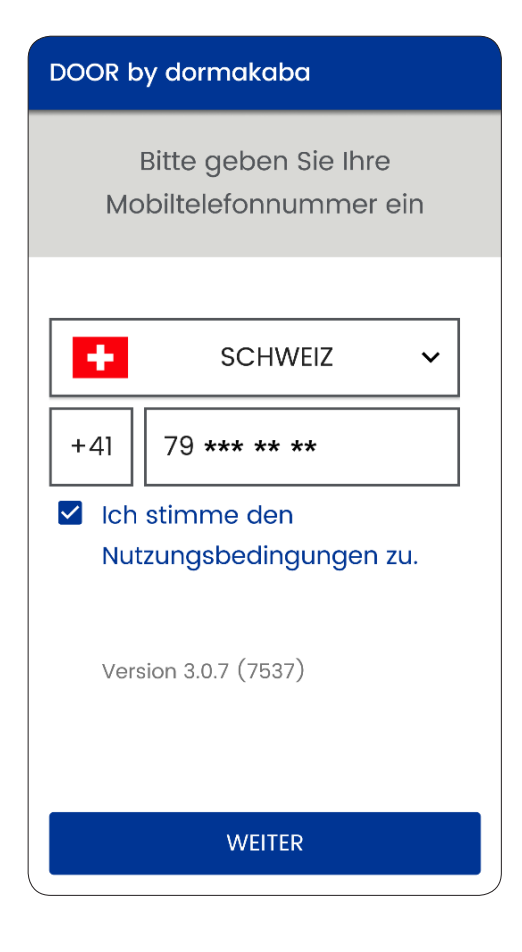

#### ← DOOR by dormakaba

Bitte bestätigen Sie Ihre Mobiltelefonnummer +41 79 \*\*\* \*\* mit dem per SMS erhaltenen Code Code 45824 - Code nochmal senden -

WEITER

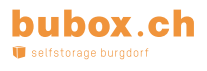

4. Die erfolgreiche Installation der App wird angezeigt

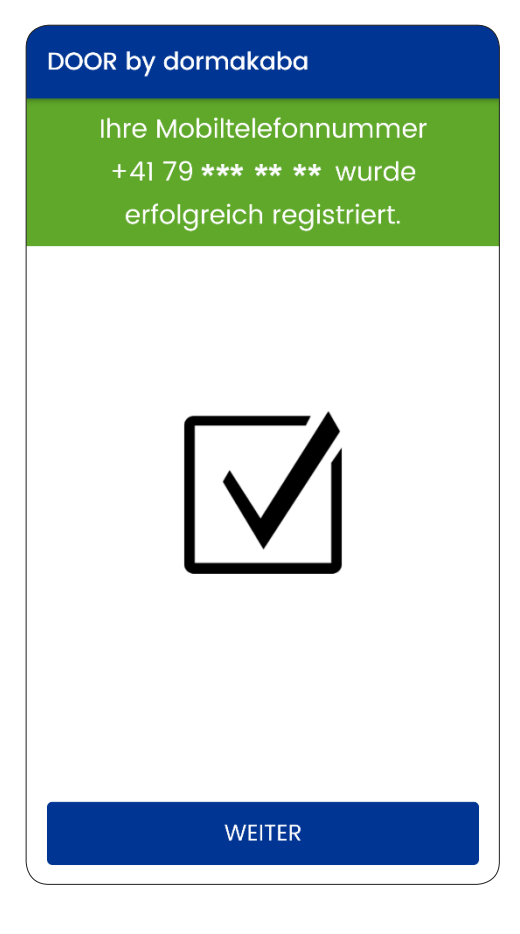

## Türe öffnen

5. Sobald die Installation abgeschlossen ist, erscheint der Startbildschirm der App

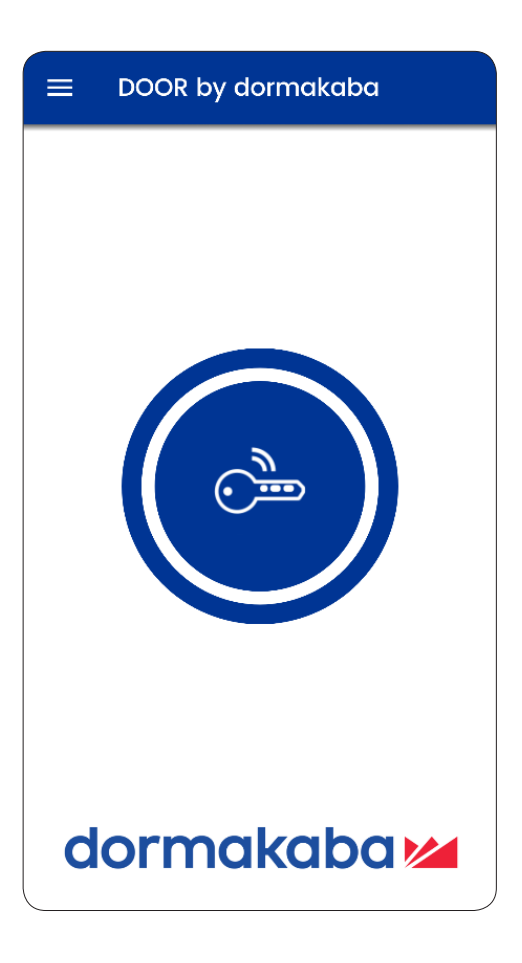

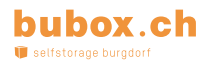

6. Durch einen Klick auf das Schlüssel-Icon haben Sie 15 Sekunden Zeit, das Schloss zu öffnen.

(Identischer Vorgang für Haupteingang und Zugang zu «Raum».)

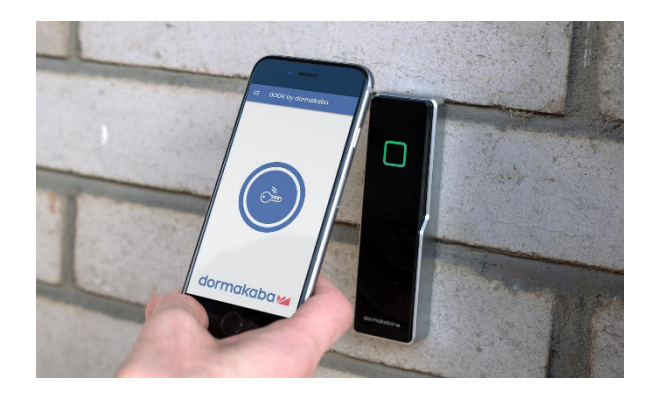

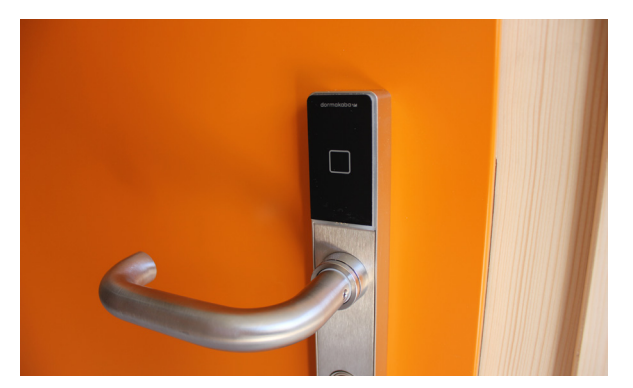

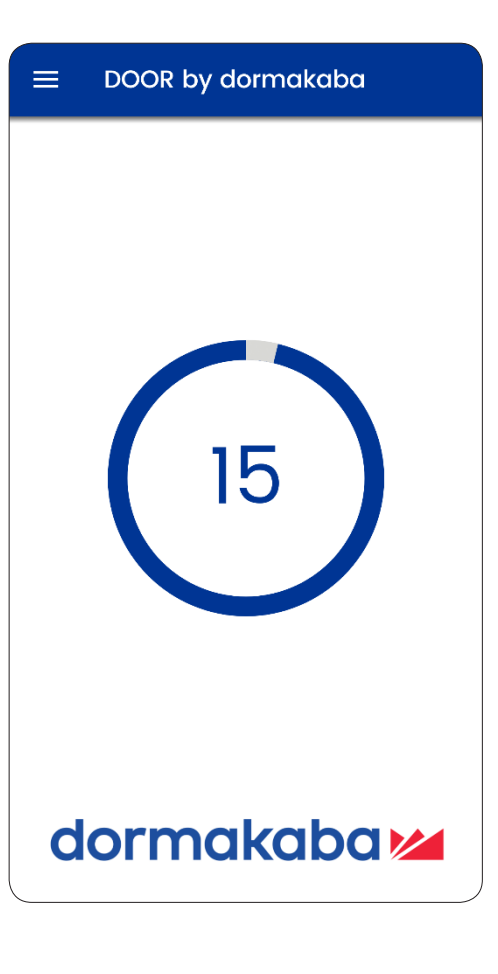

### Einstellungen

Über den «Burger» beim Startbildschirm haben Sie Zugriff zu den Einstellungen.

... u.a. zu den hinterlegten virtuellen Schlüssel. Der Schlüssel «Lagerhaus AG» ist der Haupteingang. ≡ DOOR by dormakaba

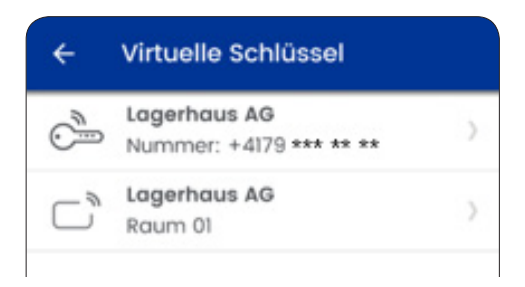

Wählen Sie Ihre gewünschten Einstellungen:

- Vibration beim erfolgreichen Öffnen des Schlosses
   ein/aus
- Bluetooth Anwendung **ja/nein**
- NFC Anwendung ja/nein
- Fingerprint-Nutzung ihres Mobiltelefons (zusätzlich) ja/nein
- Direktes Öffnen der Tür bei App-Start (funktioniert nicht in Kombination mit dem Fingerprint) ja/nein
- Zeitraum Aktivität Öffnung
  5–30 Sekunden

| ← Einstellungen                            |         |
|--------------------------------------------|---------|
| GERÄTE EINSTELLUNGEN                       |         |
| Vibrieren                                  |         |
| Bluetooth verwenden                        |         |
| NFC verwenden                              |         |
| Fingerprint verwenden                      |         |
| VIRTUELLE SCHLÜSSEL                        |         |
| Bei App-Start virtuelle Schlüssel senden   |         |
| Für wieviele Sekunden die virtuellen       |         |
| Schlüssel senden?<br>5s 10s 15s 20s 25s 30 | )s<br>• |
| MORE                                       |         |